## **Definition of "ZOOM EXPERTISE"**

## for

## Presbytery of Tampa Bay ZOOM Meetings

- 1. You have already downloaded **ZOOM** onto your computer or device and will make sure the program is **updated**, if needed, no later than the day before the meeting.
- 2. You can launch **ZOOM** and, when entering, initiate both audio and video with ease.
- 3. You can **rename** yourself, using your first and last name, your role initials (below), and your church or ministry.
  - /TE/(church or ministry or HR) Minister/Teaching Elder member
  - /REC/Church Ruling Elder Commissioner from a congregation
  - /RE/PTB Ruling Elder PTB Staff, Officer, Commission/Committee Chair
  - /RE/PJC Ruling Elder member of the Permanent Judicial Commission
  - /RE/FmrMod Ruling Elder former Moderator of PTB
  - /RE/GA224 Ruling Elder Commissioner to 224th GA (2020)
  - /RE/CCE Ruling Elder Certified Christian Educator
  - /CP/Church Ruling Elder Commissioned Pastor currently serving a congregation
  - /CCE/Church Non-Ruling Elder Certified Christian Educator in educational ministry
  - ZCM (name)/CM/Organization" Corresponding Member:
  - ZZG (name)/Guest/(Church or Organization) Guest
- 4. You can go back and forth between **GALLERY** and **SPEAKER** views.
- 5. You can access the **PARTICIPANTS** window and can **RAISE** your **ZOOM HAND**
- 6. You can access the PARTICIPANTS window and vote "YES" or "NO."
- 7. You can participate in a **POLL**.
- 8. You can **MUTE** and **UNMUTE** with ease by either clicking the **MUTE** and **UNMUTE** button or by holding down the space bar while muted in order to speak.